Guía para agregar en AX HYBRID PRO los canales de una DVR y hacer que se disparen por movimiento

En la DVR, configuramos la cámara (en este caso utilizamos el canal 1) desactivando la detección de movimiento en todos los canales, luego se activa el área de intrusión y se dibuja el área según la especificación

Quedando de la siguiente manera (imagen obtenida del IVMS)

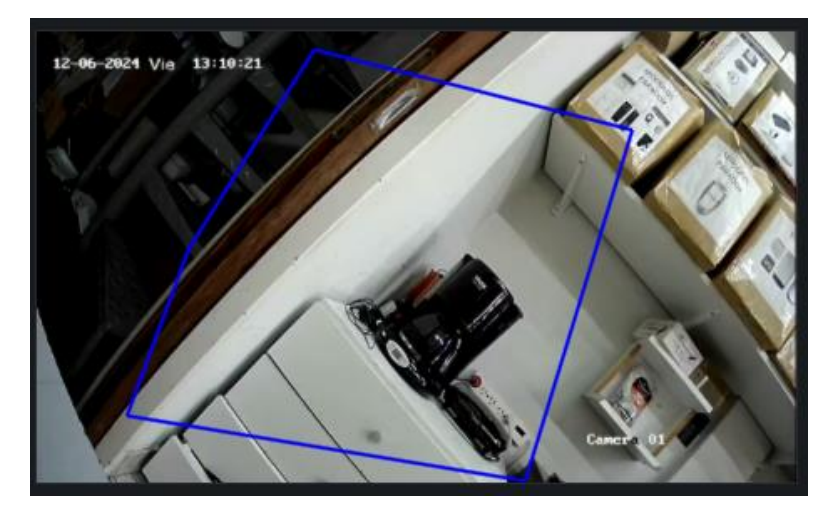

Una vez finalizada la configuración en la DVR, vamos a la configuración del panel, ingresamos como el instalador y vamos a agregar la cámara

| HIKVI                       | 5 <i>10N</i> ®   |       |                            |                            |                |      |
|-----------------------------|------------------|-------|----------------------------|----------------------------|----------------|------|
| জা<br>Overview              | Area             | + Add | SADP Scanning 📋 Delete   🗘 | Refresh                    |                |      |
|                             | Mount Device     | ^     | Device Information         | IP Address                 | Device Channel | Port |
| User<br>Management          | Quick Add Device |       |                            |                            |                |      |
| (free                       | Zone             |       |                            |                            |                |      |
| Device<br>Management        | Network Camera   |       |                            |                            |                |      |
| ැලි<br>Configuration        | Sounder          |       |                            |                            |                |      |
| ٩                           | Automation       |       |                            |                            |                |      |
| Maintenance<br>and Security | Keypad           |       |                            | No Devices                 |                |      |
|                             | Keyfob           |       |                            | Please add a device first. |                |      |
|                             | Expander         |       |                            |                            |                |      |
|                             |                  |       |                            |                            |                |      |

Ingresamos la dirección ip de la cámara y las credenciales

| -) Add Network Camera<br>Link Camera | Channel          |   |
|--------------------------------------|------------------|---|
|                                      |                  |   |
| *IP Addre                            | ss 1/2.30.20.114 |   |
| Protocol Ty                          |                  |   |
| *P(                                  | 8000             |   |
| *User Nan                            | admin            |   |
| *Passwo                              | rd               | Ś |
|                                      |                  |   |
|                                      | Next Cancel      |   |

Y seleccionamos el canal (dependiendo el modelo permite hasta 2 o hasta 4 cámaras), en este caso usamos el canal 1

| Add Network Camera |         |         |       |     |     |     |     |        |       |     |
|--------------------|---------|---------|-------|-----|-----|-----|-----|--------|-------|-----|
| Link Camera        |         | Channel |       |     |     |     |     |        |       |     |
|                    | Channel | D01 D0  | D03   | D04 | D05 | D06 | D07 | D08 D9 | 9 D10 | D11 |
|                    |         | D12 D1  | 3 D14 | D15 | D16 | D17 | D18 |        |       |     |

## Utilizando la aplicación Hikconnect verificaremos el funcionamiento de la alarma

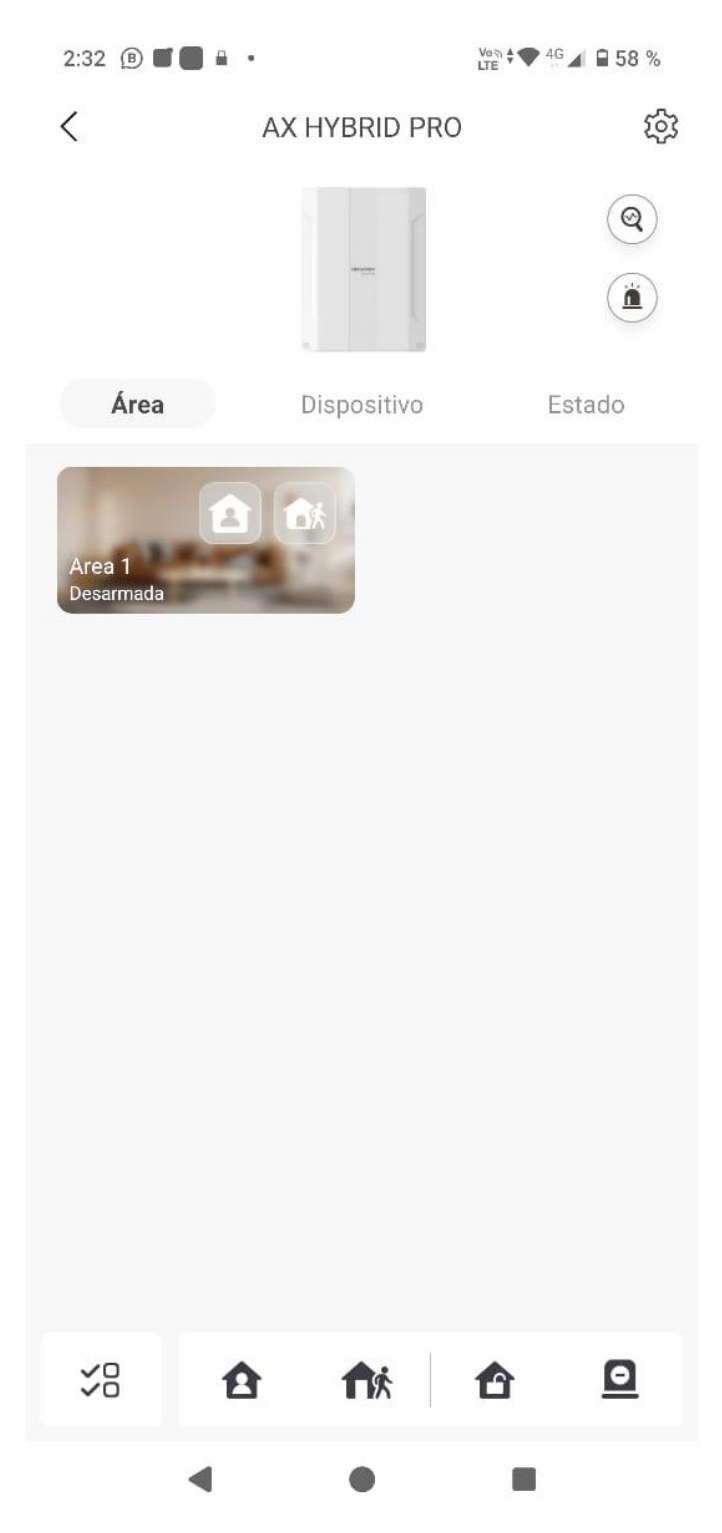

Armamos el área apretando el botón

| 2:32 🕒 🔳 🔒          |               | Vo3 + ♥ 4G ▲ ■ 58 % |
|---------------------|---------------|---------------------|
| <                   | AX HYBRID PRO | 礅                   |
|                     |               | (Q)<br>(À)          |
| Área                | Dispositivo   | Estado              |
| Area 1<br>Desarmada | CA.           |                     |

| ¥8 | ₽ | <b>f</b> ix | ✿ | <u>0</u> |
|----|---|-------------|---|----------|
|    | • | ٠           |   |          |

Quedando de la siguiente manera

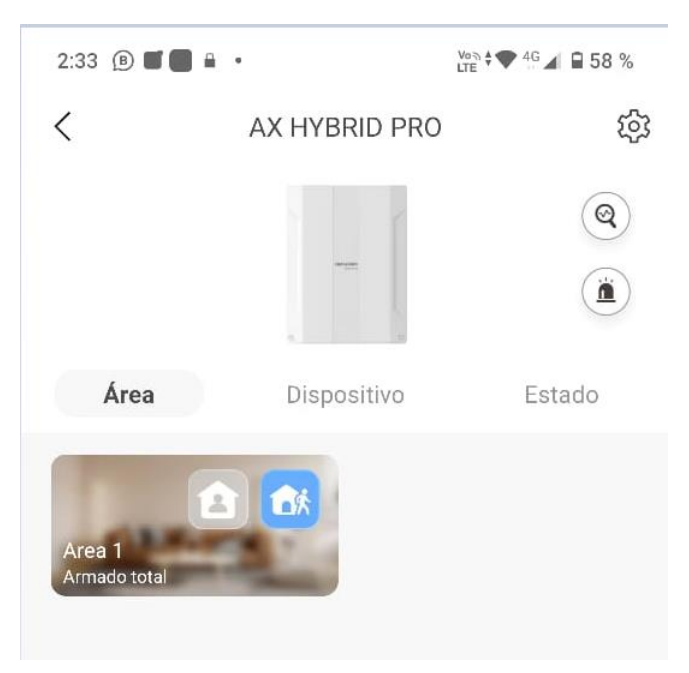

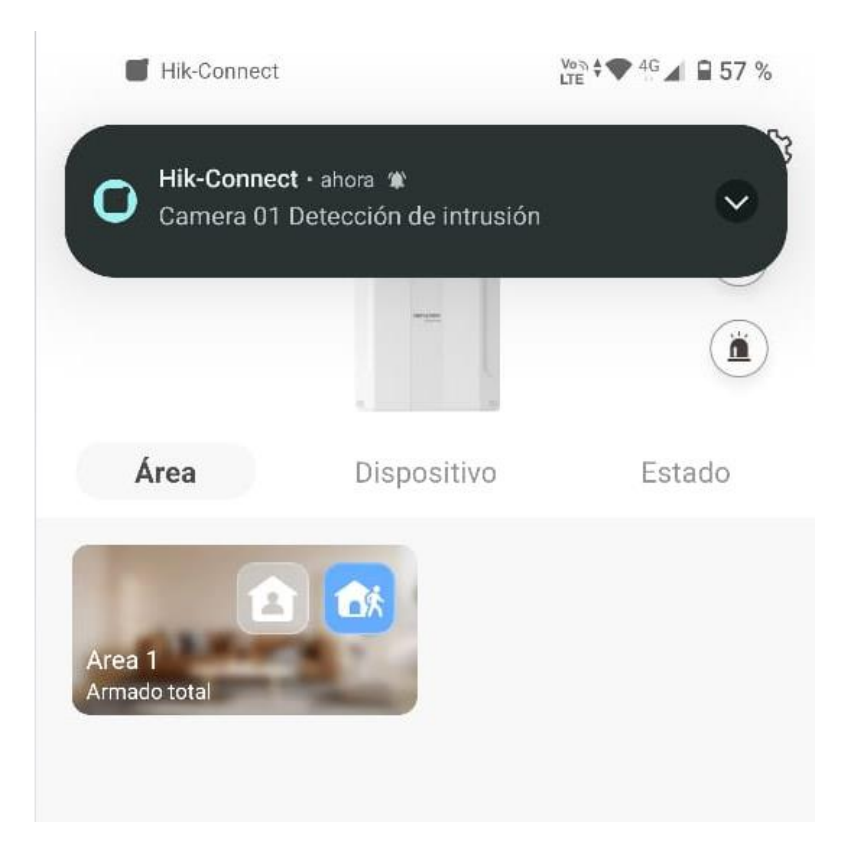

Al revisar los eventos verificamos la alarma

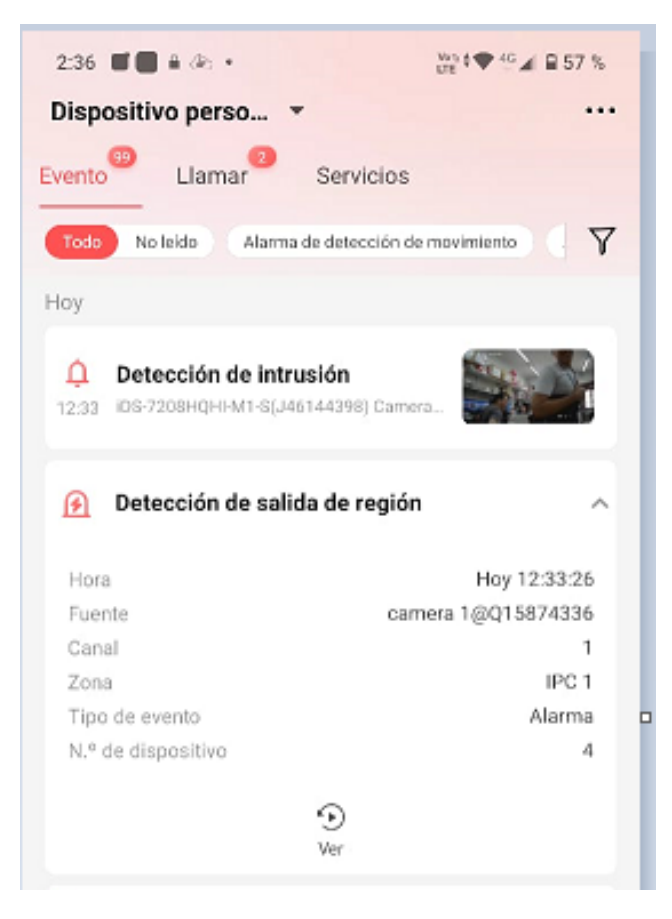

Las pruebas se realizaron con los siguientes equipos:

| Modelo de dispositivo | iDS-7208HQHI-M1 / S                          |
|-----------------------|----------------------------------------------|
| N° serie              | iDS-7208HQHI-M1 / S0820220209CCWRJ46144398W( |
| Versión de firmware   | V4.75.011 build 240625                       |

| Basic Information | Time Settings     |                                    |
|-------------------|-------------------|------------------------------------|
|                   | * Device Name     | AX HYBRID PRO                      |
|                   | Model             | DS-PHA48-EP                        |
|                   | Serial No.        | DS-PHA48-EP20220825AAWRQ15874336WU |
|                   | Device Version    | V1.0.5 build 240111                |
|                   | Web Version       | V5.1.4_R0501 build 240111          |
| Maximur           | n Number of Areas | 16                                 |
| Maximum           | Number of Zones   | 48                                 |
|                   |                   | Save                               |